## HOW TO ATTACH A DOCUMENT TO A **DISCUSSION POST**

From time to time, you may need to share documents with your peers. Sometimes, this will be required so that your peers can provide you with feedback on your work. This document shows you how you can attach a document (e.g. a Word document or PDF) to a discussion post.

1. Navigate to the Discussion Forum and Topic that you wish to post to. Click on the Create New Thread OR Reply to Thread button (the name of the button will depend on the way the discussion has been set up by your lecturer). Enter a subject for your post, and type in a message. Click on the Add attachments link.

| de Description<br>e a resource by replying to this topic.<br>eta's draft framework                                                                                                    | 33 TESUUI                                                           | ce sharing 👻                                                                                                    |
|----------------------------------------------------------------------------------------------------|---------------------------------------------------------------------|----------------------------------------------------------------------------------------------------|
| de Description<br>a a resource by replying to this topic.<br>Peta's draft framework<br>the line of the second second se   | ubscribe                                                            |                                                                                                    |
| e a resource by replying to this topic.<br>Peta's draft framework<br>## I I I I I I I I I I I I I I I I I I                                                                                                    | ide Description                                                     |                                                                                                    |
| Peta's draft framework  Peta's draft framework  Peta's        | re a resource by                                                    | replying to this topic.                                                                                           |
| ti I I I I I I I I I I I I I I I I I I I                                                                                                    | Peta's dra                                                          | t framework                                                                                                    |
| II everyone.<br>Here Is my submission. I spent a lot of time working this out, and I think I have done a good job of it, but I may have missed somethy<br>mportant.<br>I'm really looking forward to hearing your thoughts.<br>The second second | ▶ <b>∷</b> % ▼                                                      | Paragra ▼ B I U ▼ 理 E II ▼ Font Fa ▼ Size ▼ ■ ▼ Σ ▼ * ■ ▼                                                         |
| Here is my submission. I spent a lot of time working this out, and I think I have done a good job of it, but I may have missed someth<br>mportant.<br>I'm really looking forward to hearing your thoughts.                                                                                                    | Hi everyone.                                                        |                                                                                                    |
| Trr really looking forward to hearing your thoughts.                                                                                                    | Here is my subm<br>mportant.                                        | ssion. I spent a lot of time working this out, and I think I have done a good job of it, but I may have missed so |
| ディン (All and a second second sec                                                                                                    | I'm really looking                                                  | forward to hearing your thoughts.                                                                                 |
| ्र<br>द                                                                                                    | ,                                                                   | ······································                                                                            |
|                                                                                                    |                                                                     |                                                                                                    |
|                                                                                                    |                                                                     |                                                                                                    |
| <i>₹</i> Q                                                                                                    |                                                                     |                                                                                                    |
|                                                                                                    |                                                                     |                                                                                                    |
|                                                                                                    |                                                                     | ÷ ۵                                                                                                    |
|                                                                                                    | ) Pin thread                                                        | 🖉                                                                                                    |
|                                                                                                    | ) Pin thread                                                        | Subscribe to this thread                                                                                          |
| > Add attachments                                                                                                    | Pin thread                                                          | Subscribe to this thread<br>its                                                                                   |
| Add attachments Post to: Class interaction > Class resource sharing                                                                                                    | Pin thread                                                          | Subscribe to this thread                                                                                          |
| > Add attachments<br>Post to: Class interaction > Class resource sharing<br>> Post to other topics                                                                                                    | ) Pin thread<br>> Add attachme<br>Post to: <b>Class</b>             | Subscribe to this thread<br>ats                                                                                   |
| Add attachments Post to: Class interaction > Class resource sharing     Post to other topics                                                                                                    | ) Pin thread<br>> Add attachme<br>Post to: Class<br>> Post to other | Subscribe to this thread<br>its<br>interaction > Class resource sharing<br>topics                                 |
| Add attachments Post to: Class interaction > Class resource sharing Post to other topics Post Save as Draft Cancel                                                                                                    | Pin thread Add attachme Post to: Class Post to other Post Save      | Subscribe to this thread<br>its<br>interaction > Class resource sharing<br>sopics<br>s Draft Cancel               |

- 2. You will now see a range of options related to attachments. Click on the Upload button.
- A window will open, allowing 3. you to browse your computer. Select the file you wish to upload, then click on the Open button.

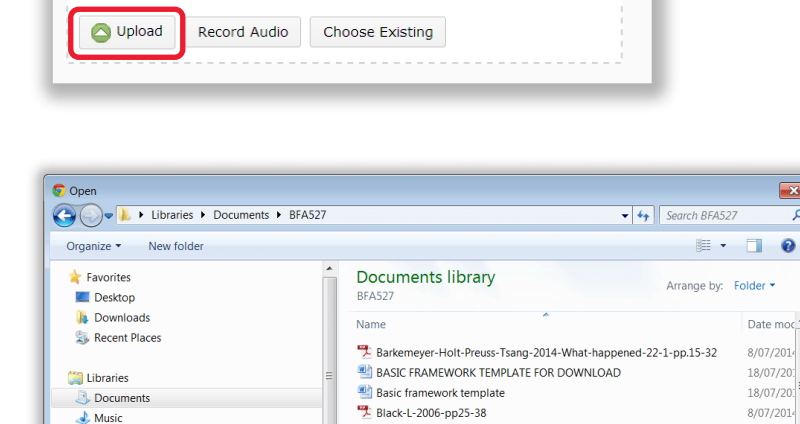

Brainstorm sticky notes

Draft framework - Pete feedback

Sake-word-cloud

Entities crossword

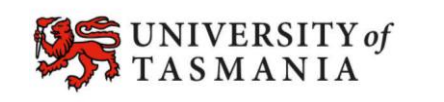

Pictures

Videos

💐 Computer SDisk (C:)

Sroups (N:)

getafayc (\\homedrive.its.utas.edu.au\home\p\

File name: Draft framework - Pete feedback

✓ Hide attachments

Drop files here, or click below!

## TASMANIAN SCHOOL OF **BUSINESS AND ECONOMICS**

EXAMPLE OF A FRAMEWORK - BASED ON CAKE DECORATING

×

17/07/20

8/07/2014

18/07/20:

11/07/20

18/07/20:

Cancel

-

ortine

Oper

ρ

## HOW TO ATTACH A DOCUMENT TO A DISCUSSION POST

4. Your file will now appear under the *Upload* button. Click *Post* to post to the *Discussion Topic*.

| <ul> <li>Hide attachments</li> </ul>                                                                                                    |                     |   |  |  |  |
|----------------------------------------------------------------------------------------------------|---------------------|---|--|--|--|
| Drop files here, or click below!                                                                                                    |                     |   |  |  |  |
| O Upload Record Audio                                                                                                    | Choose Existing     |   |  |  |  |
| W Draft framework - Pete feedback.doc (47 KB) 🗙                                                                                                    |                     |   |  |  |  |
| Post to: Class interaction > Class interaction > Class interactina > Class interactina > Class interactina | iss resource sharin | 9 |  |  |  |

5. Your file will appear as a link below your post in the *Discussion Topic.* 

| Filter by:              | Unread                      | Flagged                           | Drafts                                                                  |
|-------------------------|-----------------------------|-----------------------------------|-------------------------------------------------------------------------|
| Peta's di<br>Peta Stath | raft fram                   | ework 🔹<br>d 24 July, 2014        | 4 10:51 🔺 Subscribed                                                    |
| Hi everyor<br>important | ne. Here is<br>. I'm really | ; my submissio<br>/ looking forwa | on. I spent a lot of time working this<br>ard to hearing your thoughts. |
| W Draft                 | framework                   | c - Pete feedba                   | ck.doc (47 KB)                                                          |
| <b>0</b><br>Unread      | <b>0</b><br>Replies         | 0<br>Views                        |                                                                         |

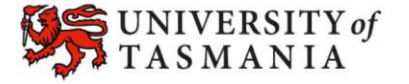